# NAGAR DARSHAN

Help Manual for Citizens

Department of Urban Local Bodies, Haryana

## Contents

| 1. | LOGIN                | . 2 |
|----|----------------------|-----|
| 2. | RAISING DEMAND       | .4  |
| 3. | SUBMITTING COMPLAINT | .7  |

#### 1. LOGIN

- i. Open Nagar Darshan Portal <u>https://nagardarshan.ulbharyana.gov.in/</u>
- ii. To submit Demand/Complaint in the interest of your city click on "click here" button.

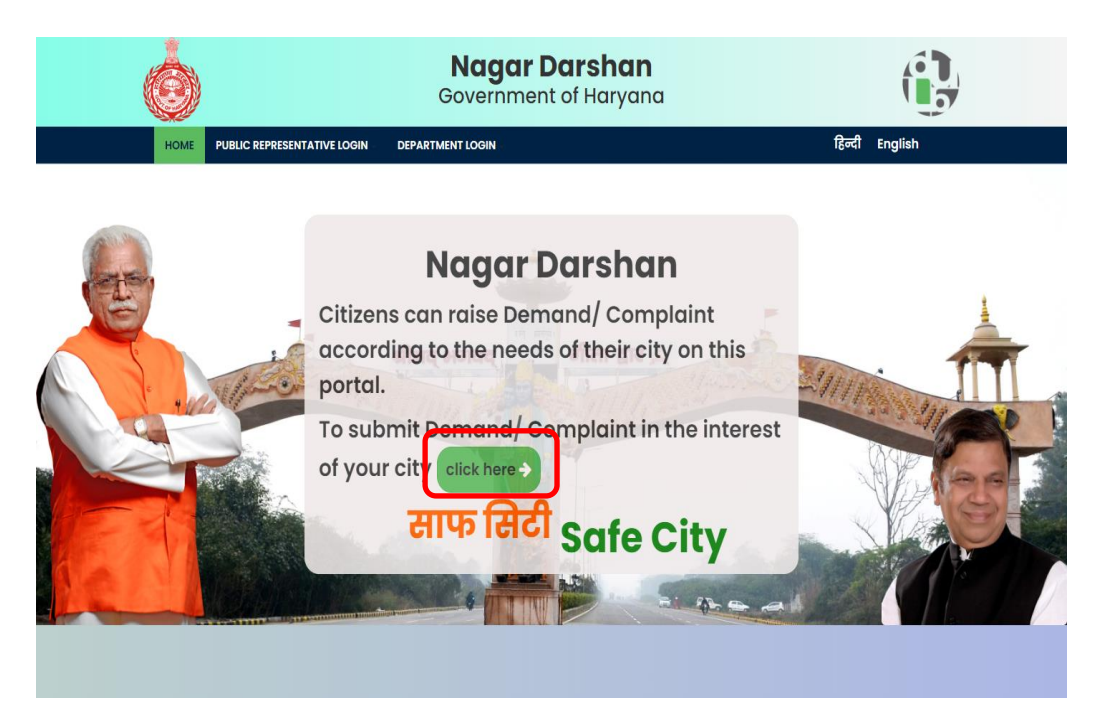

#### Following page will open:

| Ó      | <b>Nagar Darshan</b><br>Government of Haryana                 |                |
|--------|---------------------------------------------------------------|----------------|
| HOME   |                                                               | हिन्दी English |
| Choose | city (Place for which the Request/Complaint is to l           | be made)       |
|        | District *<br>अंदाला(AMBALA)                                  |                |
|        | <b>Town *</b><br>লगट লিখন-अन्याला(Municipal Corporation-Am_ * |                |
|        | Go ahead                                                      |                |
|        |                                                               |                |
|        |                                                               |                |
|        |                                                               |                |
|        |                                                               |                |
|        |                                                               |                |

iii. On the above page, select "District" and then "Town" for which the demand/Complaint is to be made.

#### iv. Click on "Go ahead" button. Following page will open:

| Ó    | <b>Nagar Darshan</b><br>Government of Haryana                         |                |
|------|-----------------------------------------------------------------------|----------------|
| HOME |                                                                       | हिन्दी English |
|      | Parivar Pehchan Patra (PPP)                                           |                |
|      | lf your Parivar Pehchan Patra (PPP) is not made, vist your nearest CS | C center.      |
|      | Family PPP ID *<br>5EAX1802 Go ahead                                  |                |
|      | Information! To apply for new PPP click here Forgot PPP? click here   | re             |
|      |                                                                       |                |
|      |                                                                       |                |
|      |                                                                       |                |
|      |                                                                       |                |
|      |                                                                       |                |
|      |                                                                       |                |
|      |                                                                       |                |

- v. **Family ID** is mandatory for proceeding.
- vi. On the above page, enter your **Family ID** in **"Family PPP ID"** text field and then click on "Go ahead" button. Following page will open:

| Ó    | Nagar Darsh<br>Government of Har                                        | <b>an</b><br>yana                                    |            |
|------|-------------------------------------------------------------------------|------------------------------------------------------|------------|
| HOME |                                                                         | हिन                                                  | दी English |
|      | Parivar Pehchan Pati<br>If your Parivar Pehchan Patra (PPP) is not made | r <b>a (PPP)</b><br>e, vist your nearest CSC center. |            |
|      | Choose Name *<br>VISHV JEET                                             | v OTP(ओ दी पी) क्षेज                                 |            |
|      | Information! To apply for new PPP click here                            | Forgot PPP? click here                               |            |
|      |                                                                         |                                                      |            |
|      |                                                                         |                                                      |            |
|      |                                                                         |                                                      |            |
|      |                                                                         |                                                      |            |

- vii. On the above page, choose name of the person who is submitting the complaint.
- viii. After that, click on "OTP" button.
- ix. An OTP will be sent on the Mobile number registered with PPP.

x. Enter the OTP and click on "Go ahead" button.

#### 2. RAISING DEMAND

There are two tabs available on the page - "Development Work" to submit any demand related to work and "Complaint" to lodge complaint against work.

To raise Demand click on "Development Work" tab:

| Ó                | Nagar Dar<br>Government of           | <b>shan</b><br>Haryana                       |           |
|------------------|--------------------------------------|----------------------------------------------|-----------|
| HOME             |                                      | हिन्द                                        | i English |
| Deve<br>Click to | elopment Work<br>o submit any Demand | <b>Complaint</b><br>Click to submit Complain | t         |
|                  |                                      |                                              |           |
|                  |                                      |                                              |           |
|                  |                                      |                                              |           |
|                  |                                      |                                              |           |

Following page will open.

### NAGAR DARSHAN

| HOME LC                                                                                                    | GOUT                                                                                         |                                                                                                    |                                                                                                 | हिन्दी English                                                                         |
|----------------------------------------------------------------------------------------------------|----------------------------------------------------------------------------------------------|----------------------------------------------------------------------------------------------------|-------------------------------------------------------------------------------------------------|----------------------------------------------------------------------------------------|
|                                                                                                    | D                                                                                            | emand for Developmer                                                                                                    | nt work                                                                                         |                                                                                        |
| pplicant de                                                                                                    | tails                                                                                        |                                                                                                    |                                                                                                 |                                                                                        |
| lame of applican                                                                                                    | t Father's / Husband's nam                                                                   | e Address                                                                                                    | City                                                                                            | Mobile                                                                                 |
| /ISHVJEET                                                                                                    | SURESH KUMAR/                                                                                | 11 00 Durga Colony 133005                                                                                                    | Ward 13, AMBALA CITY MC,                                                                        | AMBALA 9671896833                                                                      |
|                                                                                                    |                                                                                              | Details of Demand                                                                                                    |                                                                                                 |                                                                                        |
| Issue relate                                                                                                    | d to *                                                                                       | Select Sub Category *                                                                                                    | Select Depai                                                                                    | rtment *                                                                               |
| ठोस बेकार प्रबंध                                                                                                    | ज ( Solid waste management) 🔹                                                                | संग्रह बिंदु का निर्माण ( Construction of collec                                                                                                    | tio 🔹 शहरी स्थानीय निव                                                                          | काय विभाग(Urban Local Bodies) 💌                                                        |
| Location * (<br>service/facility i                                                                                                  | Specify location where s required)                                                           | pkl                                                                                                    |                                                                                                 |                                                                                        |
| Location * (<br>service/facility i<br>The addres<br>O Yes  No<br>Ward Numb                                                          | specify location where<br>s required)<br>s of the place for which the<br>p                   | e request is made is the same as th<br>Colony name *                                                                                                    | at mentioned in the F<br>House/Shop                                                             | Parivar Pehchan Card.<br>/Unit Number                                                  |
| Location * (<br>service/facility i<br>The addres<br>O Yes I N<br>Ward Numb<br>15                                                    | Specify location where<br>s required)<br>s of the place for which the<br>p<br>per *<br>v     | pkl<br>e request is made is the same as th<br>Colony name *<br>Durga Colony                                                                                                    | at mentioned in the F<br>House/Shop<br>#2112                                                    | Parivar Pehchan Card.<br>/Unit Number                                                  |
| Location * (<br>service/facility i<br>The addres<br>O Yes ® N<br>Ward Numb<br>15<br>Street                                          | Specify location where<br>s required)<br>s of the place for which the<br>D<br>her *          | pkl<br>e request is made is the same as th<br>Colony name *<br>Durga Colony<br>Landmark *                                                                                                    | at mentioned in the F<br>House/Shop<br>#2112                                                    | Parivar Pehchan Card.<br>/Unit Number                                                  |
| Location * (<br>service/facility i                                                                                                  | Specify location where<br>s required)<br>s of the place for which the<br>p<br>per *          | pkl<br>e request is made is the same as th<br>Colony name *<br>Durga Colony<br>Landmark *<br>Near Market                                                                                                    | at mentioned in the F<br>House/Shop<br>#2112                                                    | Parivar Pehchan Card.<br>/Unit Number                                                  |
| Location * (<br>service/facility i<br>The address<br>Yes • N<br>Ward Numk<br>15<br>Street<br>24<br>Estimated<br>to You(₹)<br>654433 | Specify location where required) s of the place for which the b ver * v Rough Cost According | pkl         e request is made is the same as the         Colony name *         Durga Colony         Landmark *         Near Market         Upload document related to         Demand (5 MB, pdf or jpeg)         Choose file Road Street, jpg | at mentioned in the F<br>House/Shop<br>#2112<br>Upload phot<br>MB, pdf or jp<br>Choose file Roa | Parivar Pehchan Card.<br>/Unit Number<br>o related to Demand (5<br>eg)<br>d Street.jpg |

On the above page, citizen can fill details of demand related to development work.

- Select the "Category" of the Demand to be raised.
   The categories includes: Parks, Roads / Streets, Canals, Electricity, Education, Health etc.
- ii. For each Category there are multiple Sub Categories. Select the Sub-category from the drop down.
- iii. Now select the related Department.
- iv. Now specify the Location / specific details for the Demand raised.

| issue related to *                            | Select Sub Category *                                 | Select Department *                          |
|-----------------------------------------------|-------------------------------------------------------|----------------------------------------------|
| ठोस बेकार प्रबंधन ( Solid waste management) 🔹 | संग्रह बिंदु का निर्माण ( Construction of collectio 🔹 | शहरी स्थानीय निकाय विभाग(Urban Local Bodies) |
| Location * (specify location where            |                                                       |                                              |

- v. Specify that whether the address for which the demand is being made is same as the address mentioned in the PPP record.
  - If address is same, select "Yes".
  - If user selects "No", then the address of the place for which the request is being made is required to be entered.

| O Yes 🖲 No    |                                  |                        |
|---------------|----------------------------------|------------------------|
| Ward Number * | Colony name *                    | House/Shop/Unit Number |
| 15            | <ul> <li>Durga Colony</li> </ul> | #2112                  |
| Street        | Landmark *                       |                        |
| 24            | Near Market                      |                        |

- vi. Now enter the estimated rough cost for the development work
- vii. Upload related documents.
- viii. Click on "Submit" button to save the details.

| to You(₹) *                                                                | Demand (5 MB, pdf or jpeg)  | MB, pdf or jpeg)            |
|----------------------------------------------------------------------------|-----------------------------|-----------------------------|
| 654433                                                                     | Choose file Road Street.jpg | Choose file Road Street.jpg |
| Six Lakhs Fifty Four Thousand Four Hundred<br>and Thirty Three Rupees Only |                             |                             |
|                                                                            |                             |                             |

ix. Acknowledgement for the submission of the demand will be given on-screen as shown below

| Ó                                           | Nagar Darshan<br>Government of Haryana                 |                        |
|---------------------------------------------|--------------------------------------------------------|------------------------|
| HOME LOGOUT                                 |                                                        | हिन्दी English         |
| ✔ आपकी मांग पोर्टल में सप<br>on the portal) | ञ्लतापूर्वक दर्ज कर ली गई है (Your Request has been su | uccessfully registered |
|                                             |                                                        |                        |

#### 3. SUBMITTING COMPLAINT

i. Click on Complaint tab in the page given below:

| Ó    | <b>Nagar</b><br>Governmen                      | <b>Darshan</b><br>nt of Haryana |                           |
|------|------------------------------------------------|---------------------------------|---------------------------|
| HOME |                                                |                                 | हिन्दी English            |
|      | Development Work<br>Click to submit any Demand | Compla<br>Click to submit C     | l <b>int</b><br>Complaint |
|      |                                                |                                 |                           |
|      |                                                |                                 |                           |
|      |                                                |                                 |                           |
|      |                                                |                                 |                           |

ii. Following page will open (CM Window Haryana). Now, fill all the details and click on "Submit" button to submit the complaint.

## Citizen Workflow

|                                                    | * द्वारा चिंहित फील्ड आवश्यक हैं/ Entr                                | ies Prefixed with • are Mandatory!                                                                                               |                                    |
|----------------------------------------------------|-----------------------------------------------------------------------|----------------------------------------------------------------------------------------------------|------------------------------------|
|                                                    | Department/Office:                                                    | Urban Local Bodies                                                                                                    |                                    |
|                                                    | 📴 मोबाईल नंबर / Mobile No.: *                                         | 9671896833                                                                                                    |                                    |
| 📴 अन्य मोबा                                        | ईल नंबर / Alternate Mobile No.:                                       | 9914354657                                                                                                    |                                    |
|                                                    | 🛗 Received Date: *                                                    | 09-05-2022                                                                                                    |                                    |
|                                                    | 🐣 नाम/Name: *                                                         | VISHVJEET                                                                                                    |                                    |
| – अकेला अथवा सामूहिक शिकायतकर्ता / Individu        | ial or Group Complainant(s): *                                        | ● अकेला / Individual                                                                                                    |                                    |
| Rearies Pari                                       | var Pehchan Patra (Family ID):                                        | 5EAK1602                                                                                                    |                                    |
|                                                    | 🟛 पता / Address: *                                                    | #123 pkl                                                                                                    |                                    |
|                                                    |                                                                       | Enter Address Line 2                                                                                                    |                                    |
|                                                    |                                                                       | Enter Address Line 3                                                                                                    |                                    |
|                                                    | पिनकोड / Pincode:                                                     | 134112                                                                                                    |                                    |
|                                                    | <mark> </mark> ई-मेल / E-Mail Id.:                                    | abc@gmail.com                                                                                                    |                                    |
| Location of Problem                                | • जिला / District:*                                                   | AMBALA ~                                                                                                    |                                    |
|                                                    | विधानसभा निरवाचन कषेतर /                                              | 04-Ambala Cantt 🗸                                                                                                    |                                    |
|                                                    | Assembly Constituency:"<br>Area:                                      | Urban                                                                                                    |                                    |
|                                                    | Town/Block <sup>*</sup> :                                             | AMBALA CITY 🗸                                                                                                    |                                    |
|                                                    |                                                                       |                                                                                                    |                                    |
| Please Enter Specific Details about Your Grievance | अपनी शिकायत यँहा लिखें/<br>here (3878 Characters Left) : <sup>*</sup> | There is bulk of garbage in front of my house.<br>therefore requested you to look into the matter<br>and resolve on urgent basis |                                    |
|                                                    |                                                                       |                                                                                                    |                                    |
|                                                    |                                                                       |                                                                                                    |                                    |
| What do yo                                         | आप क्या चाहते हैं ? /<br>u want? (940 Characters Left):               | Kindly take action and resolve the issue as soon as possible                                                                     |                                    |
|                                                    | अपलोड करें (प्रासक्षिक दस्तावेज) /                                    |                                                                                                    | केवल(.यी ठी फ) एक एम् बी तक / only |
| ι                                                  | Ipload(Relevant Document) : *                                         | Chouse Tile Road Street.jpg                                                                                                    | (.pdf) upto 1MB                    |
|                                                    |                                                                       | yfNz9v                                                                                                    |                                    |
| q                                                  | pपया दिखाया सुरक्षा कोड दर्ज करे /<br>nter Security Code as Shown :   | yfNz9v                                                                                                    | ×                                  |